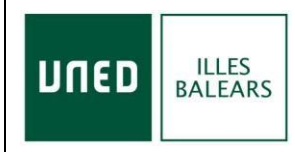

**INTERNET EN DIRECTO** 

2.4. ACTIVIDADES DE EXTENSIÓN UNIVERSITARIA

2.4.1 Actividades de Extensión Universitaria del Centro Asociado

## **CENTRO UNED ILLES BALEARS**

### **CURSOS DE VERANO 2024**

#### En la tercera página dispone de los enlaces con los formularios que tiene que cumplimentar y enviar al conectarse

#### **INSTRUCCIONES PARA CONECTARSE EN DIRECTO**

Abrir el navegador Google Chrome

Entrar en: www.intecca.uned.es

#### Acceso a Plataforma AVIP

#### Clicar en NUEVO PORTAL (parte superior derecha pantalla)

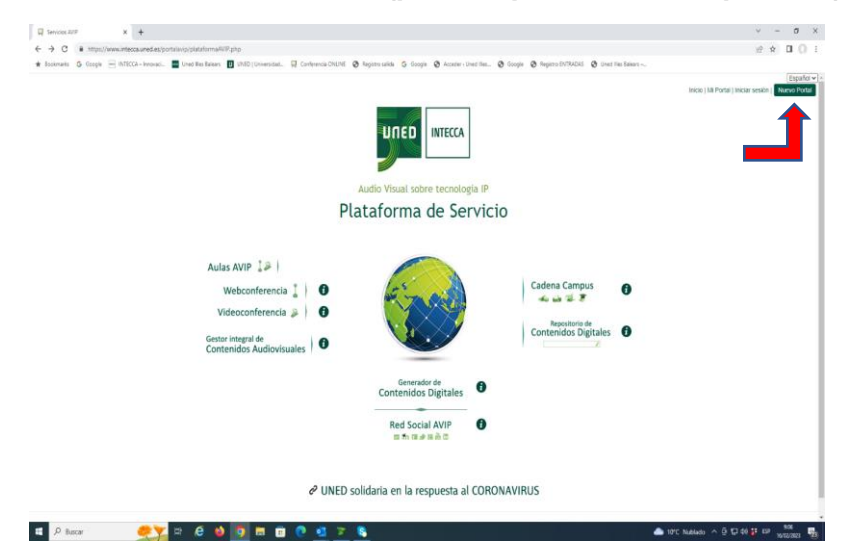

Clicar en INICIAR SESIÓN (parte superior derecha pantalla)

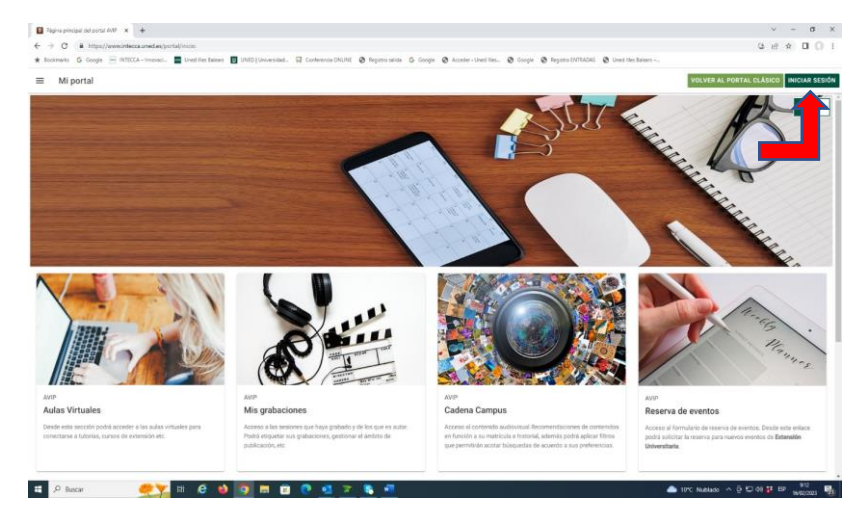

Registrarse

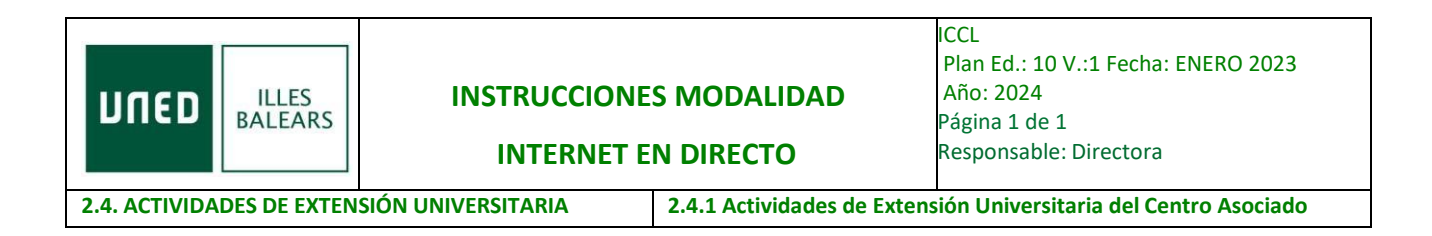

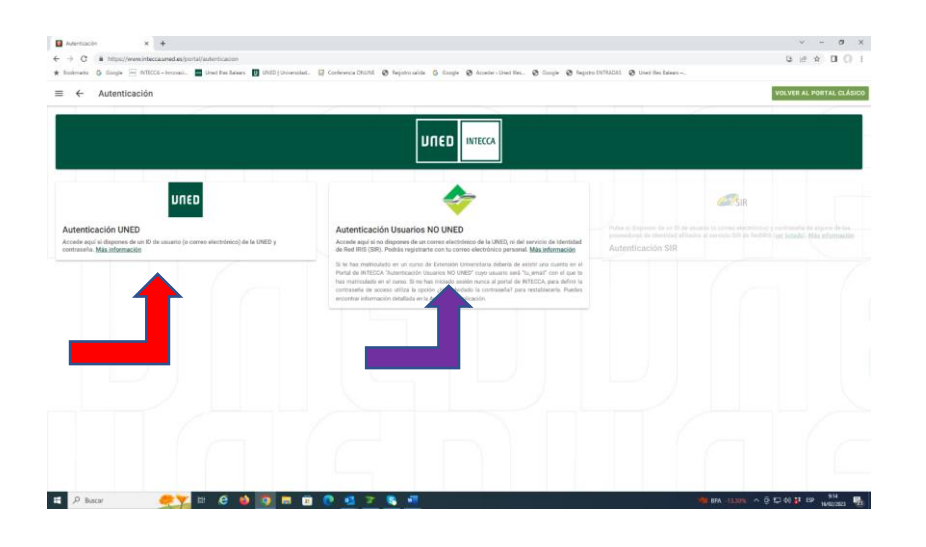

| AUTENTICACIÓN UNED                                                                                                    | AUTENTICACIÓN USUARIOS NO UNED                                                               |
|----------------------------------------------------------------------------------------------------|----------------------------------------------------------------------------------------------|
| Si tiene correo UNED: Usuario y contraseña                                                                              | Acceda aquí si NO tiene correo UNED                                                          |
| Si se ha matriculado en este curso con el correo<br>personal, tiene que identificarse en la opción<br>usuarios No UNED. | (con su correo personal – el mismo que<br>haya utilizado para matricularse en este<br>curso) |

# Entrar en el siguiente enlace:

Se enviará el enlace

También pueden entrar, una vez identificados en intecca, clicar en CADENA CAMPUS y después clicar en DIRECTOS. Localizar el curso y clicar sobre el título.

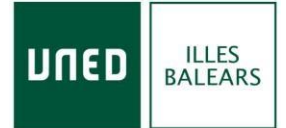

INTERNET EN DIRECTO

2.4. ACTIVIDADES DE EXTENSIÓN UNIVERSITARIA

2.4.1 Actividades de Extensión Universitaria del Centro Asociado

## **MUY IMPORTANTE**

Durante la primera hora, del **primer día del curso (primera sesión-tarde**), debe enviar el siguiente FORMULARIO cumplimentado: estará en el mismo documento que enviaremos con las instrucciones.

Durante la primera hora, del **segundo día del curso (segunda sesión-mañana)**, debe enviar el siguiente FORMULARIO cumplimentado: estará en el mismo documento que enviaremos con las instrucciones.

Durante la primera hora, del **segundo día del curso (tercera sesión-tarde**), debe enviar el siguiente FORMULARIO cumplimentado: estará en el mismo documento que enviaremos con las instrucciones.

Durante la primera hora, del **tercer día del curso (cuarta sesión-mañana**), debe enviar el siguiente FORMULARIO cumplimentado: estará en el mismo documento que enviaremos con las instrucciones.

Se solicita en el formulario el usuario que aparece en el chat (si escribe en el chat aparecerá su usuario), UN USUARIO POR ALUMNO, NO SE PUEDE COMPARTIR EL MISMO USUARIO.

PARA CUALQUIER INFORMACIÓN ADICIONAL 971434546 – 971366769 - 971390606

> info@palma.uned.es Centro UNED-Illes Balears